## การเซ็กเลขที่บัญชีใหม่ของทีทีบี บนแอป ttb touch กรณีเป็นบัญชีที่ย้ายมาจากธนซาต

1) ไปที่ "<mark>หน้าหลัก</mark>" ซึ่งจะแสดงบัญชีและผลิตภัณฑ์ทั้งหมดที่ลูกค้า มีกับธนาคาธ

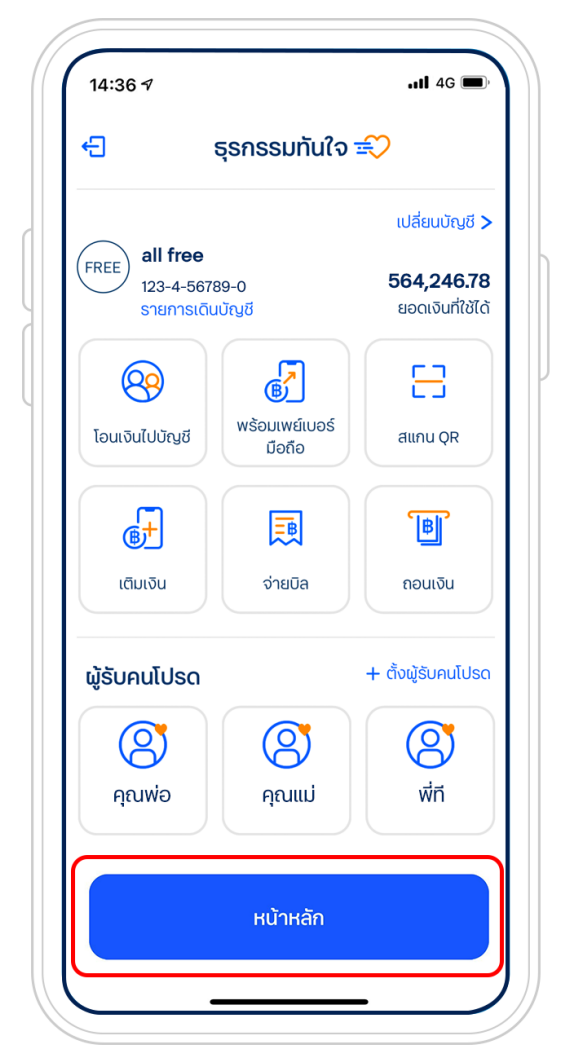

2) เลือกบัญชีที่ต้องการดูเลขที่บัญชีเงินฝากใหม่ กด "รายละเอียด"

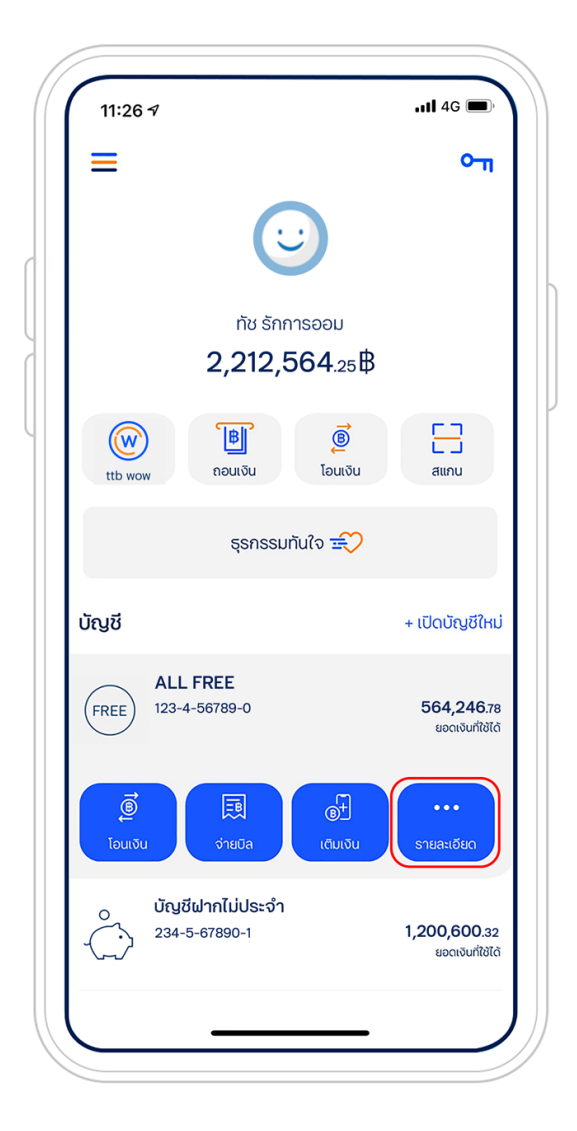

- 3) ในหน้ารายละเอียดบัญชีจะแสดง <mark>เลขที่บัญชีใหม่</mark> และรายละเอียดอื่น ๆ รวมถึงรายละเอียดเดิมของบัญชี ดังนี้
  - หมายเลขบัญชีเดิมจากธนชาต
  - ประเภทบัญชี
  - สาขา
  - รายการเดินบัญชีในช่วง 1 ม.ค. 64 2 ก.ค. 64 จัดส่งเป็นไฟล์ PDF ไปยัง อีเมลที่ลูกค้าได้ให้ไว้กับธนาคาร)

| 0:12                             | ull 4G 🔳            |
|----------------------------------|---------------------|
| รายละเอียดบัญชี                  |                     |
|                                  |                     |
| เลขที่บัญชีใหม่                  |                     |
| ภทบัญชี:                         | ออมทรัพย์           |
| ່ເບັญชี: 123-                    | -4-56789-0          |
| ัญชี: ทัช                        | รักการออเ           |
| นะบัญชี: ป                       | กติ (Active)        |
| n: a                             | าขาราชดำริ          |
|                                  |                     |
| บัญชี ธนชาต เดิม                 |                     |
| เมายเลขบัญชี ธนชาต 111-2-3       | 33445-5             |
| ระเภทบัญชี เงินฝากอ              | อมทรัพย์            |
| าขา สาข                          | พรเวยร<br>าราชดำริ  |
| ายการเดินบัญชี รอบรายการเดินบัญช | วี ระหว่าง          |
| วันที่ 1 มกราคม<br>กรก           | 64 ถึง 2<br>ฎาคม 64 |
| กรายการเกิบบัญชี                 |                     |
|                                  |                     |
|                                  |                     |
| กลับ                             |                     |